## Tatacara Pembayaran Menggunakan JomPay

Bagi Bil-bil Majlis Perbandaran Kota Bharu Bandar Raya Islam seperti:-

- 1. Bil Cukai Bandar
- 2. Bil Sewaan
- 3. Bayaran Kompaun Letak Kereta
- 4. Bayaran Pembelian Stiker Letak Kereta

Contoh menggunakan maybank2u.com, cimbclicks.com dan bankislam.biz.

Bagi pemegang akaun melalui Maybank2u.com.my:-

1. Login:-

|                                                                                                    | Telline stocks: Click have in looin                                                                                                    |
|----------------------------------------------------------------------------------------------------|----------------------------------------------------------------------------------------------------|
| Welcome to Maybank2u                                                                                 | III Stay safe online! Please make sure you login at the correct<br>Maybank2u.com URL/Address                                                                                         |
| password to log in.                                                                                  | Never login via email links                                                                                                    |
|                                                                                                    | <ul> <li>Never neveal your PIN / Password to anyone</li> </ul>                                                                                                    |
| Username: Next                                                                                       | <ul> <li>Click here to notify us of any Maybank2u com Internet Banking<br/>fraud</li> </ul>                                                                                          |
| G Self Reset Password O First time Login?                                                            | Please check your Maybank2u transaction alerts (SMS) and account statements on timely manner.                                                                                        |
| Have you forgotten your password?<br>You can reset your password anytime by yourself by clicking the | Should there be any irregularities or for other banking queries, please<br>contact our Maybank Group Cuntemer Care at 1300 88 6688 or 603-<br>7844 3066 (overseau) immediately.      |
| "Self Reset Password" button above.                                                                  | Please be reminded that your account will be inactive if you do not login<br>to M2U for 3 months, and will be automatically deactivated if the account<br>remains bits for 6 months. |
|                                                                                                    |                                                                                                    |
|                                                                                                    |                                                                                                    |

2. Klik 'Bill Payment' dan Klik 'JomPay'

| Home Ao                                     | counts & Banking President                                                | t Insurance Loan                                                               | Apply Online                             | Buy Critice                        |
|---------------------------------------------|---------------------------------------------------------------------------|--------------------------------------------------------------------------------|------------------------------------------|------------------------------------|
| Payment L                                   | Payments<br>Mate a bil or income its paym                                 | ert and manage your payment pr                                                 | nhemene                                  |                                    |
| d Deposits &<br>tarabait IA<br>Kot Currence | Make a one-off<br>payment                                                 | Make a payment to<br>a favourite payee                                         | Make a card<br>payment                   | Make an income<br>tax payment      |
| uunt<br>iarda                               | Select Your almost 600<br>payee corporations<br>available                 | Pay a corporation you've<br>marked as a favourbe<br>gayee                      | Pay your Maylanitant<br>predit card bill | Pay your ecome tas to<br>LHCN      |
|                                             | Make a payment to<br>Agensi Kaunseting<br>Dan Pengurusan<br>Kredit (AKPK) | Make a charge card<br>payment<br>Pay your American<br>Express charge card bits | JomPAY<br>Parameters JonPay              | Make a payment to<br>MyGST         |
|                                             | Make DMP Payment and<br>DMP Prepayment                                    |                                                                                |                                          |                                    |
|                                             | Review recurring payment<br>hostory & future recorreg<br>payment          | Review payment history &<br>Adure payments                                     | Manage my favourite<br>payees            | Manage non-Maylamk<br>credit cards |
|                                             |                                                                           | Were part payments                                                             | Add Gerourke payne                       | Add or remove other ored           |
|                                             | Varia recovery payments                                                   | Manage future payments                                                         | Delete forsuite payer                    | Compares to but Your part out      |
|                                             | Palment .                                                                 |                                                                                | Vew your e-bills                         |                                    |
|                                             | Manage Mare recurring<br>payment                                          |                                                                                |                                          |                                    |
|                                             | Payneel and martenance                                                    | Payment Decrepancy                                                             |                                          |                                    |
|                                             | Manage the payment lend<br>for your ferouelle paymen                      | Make a report on payment decrepancy                                            |                                          |                                    |
|                                             |                                                                           |                                                                                |                                          |                                    |

## 3. Klik 'Make a one-off payment'

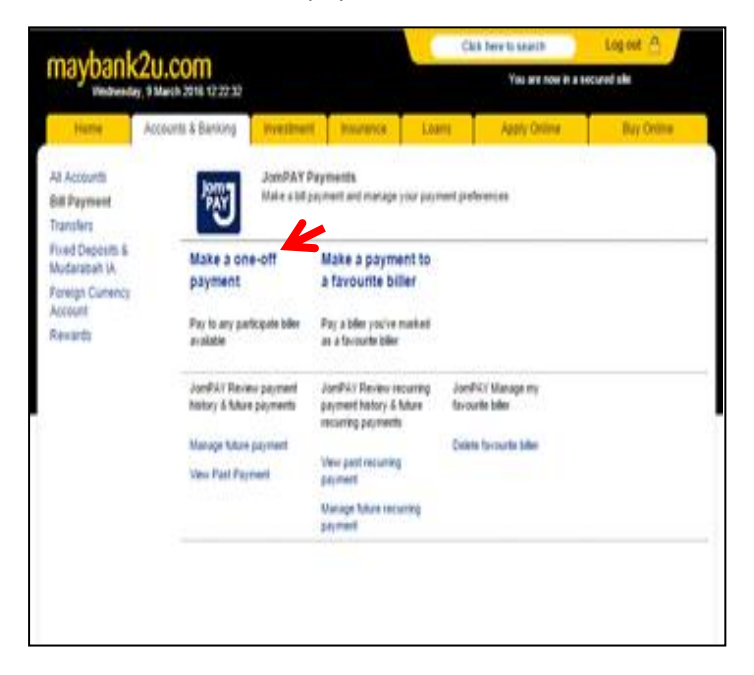

- 4. Masukkan perkara berikut:
  - a. Amount = jumlah yang hendak dibayar
  - b. Biller Code = 1842
  - c. Ref-1 = Nombor Akaun Cukai, Nombor Akaun Sewaan atau Nombor Kompaun Letak Kereta atau apa-apa urusan dengan Majlis
  - d. Ref-2 = Nombor telefon bagi memudahkan pihak majlis menghubungi sekiranya perlu
  - e. Klik 'Continue'

| ma haal                                       | 0                                     |                                 |                      | 0                 | ick here to search       | Log out 合           |
|-----------------------------------------------|---------------------------------------|---------------------------------|----------------------|-------------------|--------------------------|---------------------|
| maybani                                       | CZU.COTT<br>ay, 9 March 2016 12 22:56 |                                 |                      |                   | You are now in a se      | ecured sile         |
| Home                                          | Accounts & Banking                    | Investment                      | Insurance            | Loans             | Apply Online             | Buy Online          |
| All Accounts<br>Bill Payment                  | Make a one-of<br>Enter your paym      | f payment - Ste<br>erit defails | p1of3                |                   |                          |                     |
| Transfers<br>Fixed Deposits &<br>Mudarabah IA | Notes<br>Bit Payment v                | a JonPAY is not o               | ligible for TreatsPr | en.               |                          |                     |
| Foreign Currency<br>Account                   |                                       | Anount 10                       | 0                    |                   | K                        |                     |
| Revards                                       | n                                     | um Account 11                   | 2259089175 54        |                   |                          |                     |
|                                               |                                       | Biller Code: 18                 | 42                   |                   |                          |                     |
|                                               |                                       | Ref 1: 12                       | 3                    |                   |                          |                     |
|                                               |                                       | Ref 2 01                        | 29601610             |                   |                          |                     |
|                                               | B Thereby a                           | gree to the Terms               | and conditions.      |                   |                          |                     |
|                                               |                                       |                                 |                      |                   |                          | Continue            |
| Help   Terms & Cond                           | Bons   Security, Privacy & C          | lent Charler   FAG              | )   0 2005-11 Maia   | yan Bariking Berh | ad (Company No. 3813-K). | Al rights reserved. |

5. Klik 'Request for TAC', dan masukkan nombor TAC dan tekan 'Confirm'. Selesai.

| Home                                | Accounts & Banking                | Investment                        | t hours                     | nce         | Loans       | Apply Online | Buy Online         |
|-------------------------------------|-----------------------------------|-----------------------------------|-----------------------------|-------------|-------------|--------------|--------------------|
| I Accounts<br>II Peyment<br>anoters | Make s one-or<br>Coeffice your pe | T payment - 5<br>pressi detais or | Rep 2 of 3<br>op back to ma | aka ithange | 0           |              |                    |
| ed Deposits &                       |                                   | Ansure 1                          | 06.00194                    |             |             |              |                    |
| udarabah (A                         | 21                                | ses Account 1                     | 12259000175                 | SA          |             |              |                    |
| ccount                              |                                   | Biler Code 1                      | 1642 - NAJLIS               | PERDAN      | DARAN KOTA  | BHARU        |                    |
| evarðs                              |                                   | Ref t                             | 6                           |             |             |              |                    |
|                                     |                                   | Ref 2 4                           | 0120601610                  |             |             |              |                    |
|                                     |                                   | Roctive date:                     | Today                       |             |             | 4            |                    |
|                                     |                                   | TAC 🗢                             |                             | Rei         | unit be TAC |              | L                  |
|                                     |                                   |                                   |                             |             |             |              | Confern or Ga back |
|                                     |                                   |                                   |                             |             |             |              |                    |
|                                     |                                   |                                   |                             |             |             |              |                    |
|                                     |                                   |                                   |                             |             |             |              |                    |

Bagi pemegang akaun melalui Cimbclicks.com.my:-

1. Login:-

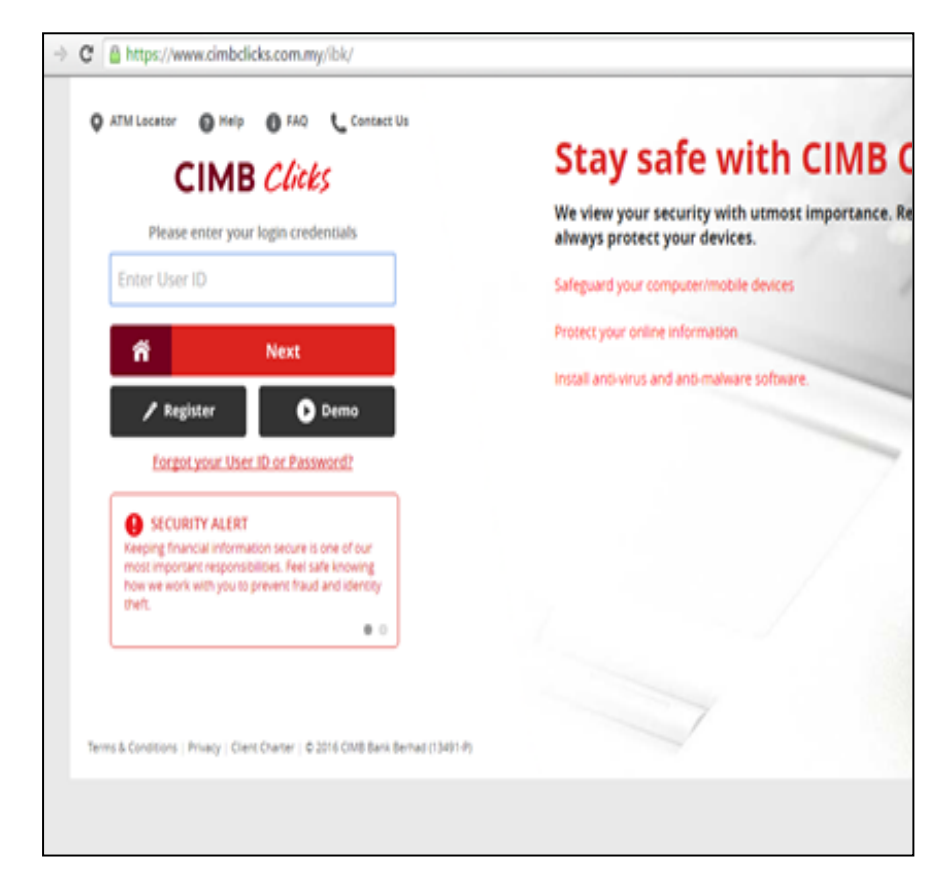

- 2. Klik 'Pay' > 'Bills' dan Klik pada 'JomPay'
  - a. Masukkan nombor 1842 pada ruangan JomPay
  - b. Klik 'Submit'

| Pay + Bils + Pay Bils              | Select a service                                                      |                       | -    |
|------------------------------------|-----------------------------------------------------------------------|-----------------------|------|
| Pay Bills                          |                                                                       |                       | "P   |
| We have improved! With the new ins | tant search, finding bills you want to pay is even easier and faster. | e Quick Shortcuts     |      |
| From 1                             |                                                                       | CINE TevelCurrency    |      |
| Promit (                           | 7009375634   Savings Account   RM6,467.73                             | My Maillow (0)        |      |
| To :                               | Hy Invourites     *                                                   | Claim OctoBand        |      |
| CIMB Clink                         | Enter Biller Name                                                     | View All Accounts     |      |
|                                    | * 1042                                                                | Tender Within CMB     | Bark |
| 1                                  | Press 'Enter' to Proceed                                              | Tanafar to Other Bari | ka 👘 |
| _                                  |                                                                       | E Pay Bills           |      |
|                                    | Clear Submit                                                          | Pay Credit Cards      |      |
|                                    |                                                                       | E Prepaid Reland      |      |

- 3. Masukkan Maklumat berikut:
  - a. Ref-1 = Nombor Akaun Cukai, Nombor Akaun Sewaan atau Nombor Kompaun Letak Kereta atau apa-apa urusan dengan Majlis
  - b. Ref-2 = Nombor telefon bagi memudahkan pihak majlis menghubungi sekiranya perlu
  - c. Amount = Jumlah yang hendak dibayar
  - d. Klik 'Procceed to Paymend'

| Pay + Bills +            | Pay Bils                                                                    |                            | 0               |
|--------------------------|-----------------------------------------------------------------------------|----------------------------|-----------------|
| Pay Bills                |                                                                             | 2                          | â               |
| We have impr             | oved with the new instant search, finding bills you want to pay is even ear | sier and faster. / Quick ! | shortcuts       |
| Bill Identification - 18 |                                                                             |                            | TevelCurrency   |
| fuil Mentul annu - 16    | K                                                                           | · • • • • •                | ailbox (0)      |
| Jonney T                 | Ref-1 : 1                                                                   | L 🔄 🔤 🚥                    | • OctoBend      |
|                          | Ref-2 : 0129601610 Enter if available                                       | - Ver                      | All Accounts    |
|                          | <u>k</u>                                                                    |                            | fer within CDM  |
|                          | Amount (MH) : 1                                                             | - 2 🔤 🚥                    | fer to Other Ba |
| Add this biller to 'Hy f | favourites'<br>Biller Nickmanne :                                           | 📴 ter (                    | ille -          |
|                          | K                                                                           |                            | Swelit Cards    |
|                          |                                                                             | E trap                     | aid Reland      |

4. Klik 'Request' untuk dapatkan nombor TAC. Masukkan nombor TAC dan Klik 'Confirm'. Selesai

| You are in a second                 | t sta<br>Hy Investments - Transfe                                                          | r Claim P                                                                    | vy - Tep Up - Ap                            | oly For - Hore Stuff | Logout                                                                                                    |
|-------------------------------------|--------------------------------------------------------------------------------------------|------------------------------------------------------------------------------|---------------------------------------------|----------------------|----------------------------------------------------------------------------------------------------|
| Pay + Bils + Pay Bi<br>Confirmation | in below before you confirm the p                                                          | Select a service                                                             |                                             | *0                   | wick Shorters                                                                                                    |
| Bar<br>Tot                          | From : 7009375834   5m/<br>Arresont : 891.00<br>sk Changes : 891.00<br>al Annovet : 891.00 | nga Accaunt                                                                  |                                             |                      | CMB TerretCurrenty<br>Hy Harlier (0)<br>Clean OntoEand<br>Very All Accounts<br>Tepoler Within (2018 Back                                                                                                    |
|                                     | 80x                                                                                        | Unt                                                                          |                                             |                      | Nep Bills                                                                                                    |
| Nickstanies<br>-                    | Bill Account No. / Name /<br>Details<br>1 / 1642 / HARLIS<br>HERBANGARAN KOTA BHARU        | Other Details<br>Eaf:<br>2: 0129601630                                       | Bank / Communities<br>Charges (404)<br>0.00 | Amoused<br>(RM)      | Propert Parlant                                                                                                    |
| Press rega                          | the table and enter the number                                                             | of Clobs App user<br>Semiloid Clobs Ap<br>envention without 1<br>to proceed. | vet?<br>and enjoy outset Ted<br>eacter      |                      | Angland<br>Dirk Saray A<br>Dirk Saray A<br>Dirk Saray A<br>Dirk Saray<br>Dirk Saray<br>Dirk Dirk Dirk Dirk<br>Dirk Dirk Dirk Dirk<br>Dirk Dirk Dirk Dirk<br>Dirk Dirk Dirk Dirk Dirk<br>Dirk Dirk Dirk Dirk Dirk Dirk Dirk Dirk |
| Disclaiment The test<br>Californiai | ans of this parment is dependent of                                                        | t the eccanes of the                                                         | i ofservation provided b                    | t the                | R Activ                                                                                                    |

Bagi pemegang akaun melalui Bankislam.biz:-

1. Login:-

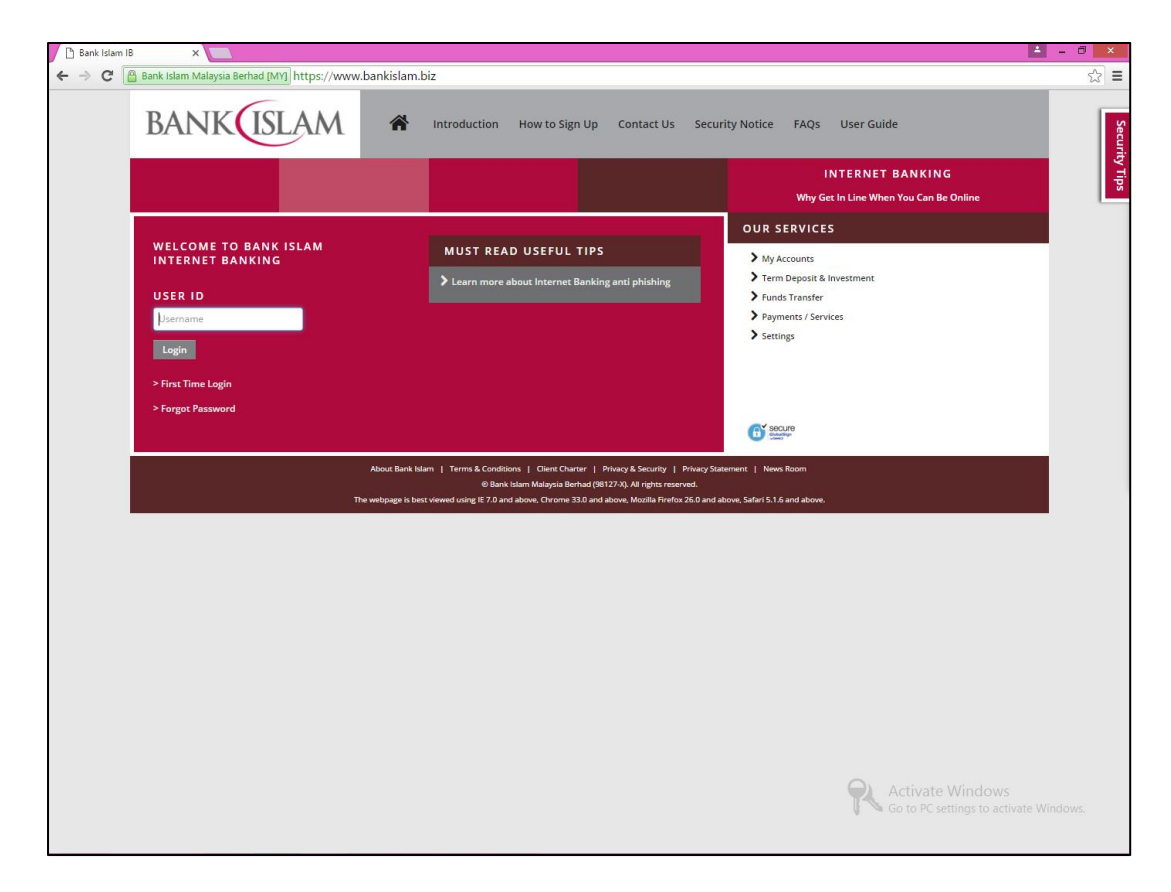

2. Klik 'Payment/Service' dan klik 'JomPAY'

| BANK                      |                           |                      |                                          |           |  |  |  |
|---------------------------|---------------------------|----------------------|------------------------------------------|-----------|--|--|--|
| Home My Accounts +        | Term Deposit & Investment | • Funds Transfer •   | Payments / Services * Settings *         |           |  |  |  |
| Welcome ENCIK KH          | AIRULZANI BIN SAID        |                      | Bank Islam Card-i                        | Funds Tra |  |  |  |
| rou nad lanc logged in or | 127-Mar-2010 09:17:51 M11 |                      | > Financing                              |           |  |  |  |
|                           |                           |                      | > Open Bill                              |           |  |  |  |
|                           | <b>ч</b> П                |                      | > Registered Bill                        | 14        |  |  |  |
|                           |                           | > JomPAY             |                                          |           |  |  |  |
| Account Summary           | Cheque Book Request       | Cheque status inq    | > Auto Debit                             |           |  |  |  |
|                           |                           |                      | > Bill Presentment                       |           |  |  |  |
|                           |                           | ~                    | > Favourite Bill Payment Maintenance     |           |  |  |  |
| <> <b>`</b>   <> ``       | וליךני                    | _ (»)                | > E-Sadaqah / Wakaf                      |           |  |  |  |
| Own Account               | Favourite Accounts        | Registered Bill      | > Prepaid Reload                         |           |  |  |  |
|                           |                           |                      |                                          | 1         |  |  |  |
|                           |                           | © Bank Islam Malaysi | a Berhad (98127-3). All rights reserved. |           |  |  |  |

- 3. Masukkan maklumat berikut:
  - a. Biller Code = **1842**
  - b. Ref-1 = Nombor Akaun Cukai, Nombor Akaun Sewaan atau Nombor Kompaun Letak Kereta atau apa-apa urusan dengan Majlis
  - c. Ref-2 = Nombor telefon bagi memudahkan pihak majlis menghubungi sekiranya perlu
  - d. Amount = Jumlah yang hendak dibayar
  - e. Klik 'Validate'

| mPAY - Bill Payment (S  | tep 1 of 5)                                                  |
|-------------------------|--------------------------------------------------------------|
|                         | as at 28-Mar-2016 16:36:16 MYT                               |
| From Account*           | Savings Account - 03036021010349 MYR  Q View Account Details |
| Biller Code*            | 1842                                                         |
| Ref-1*                  | t 🖌 🖌                                                        |
| Ref-2                   | 0129601610 (if available)                                    |
| Amount*                 | MYR 1                                                        |
| dicates Mandatory Field |                                                              |
|                         | Validate                                                     |
| 8:                      |                                                              |

## 4. Klik 'Add To Bill List'

| BANK                    | M                                                                        |  |  |  |  |  |  |
|-------------------------|--------------------------------------------------------------------------|--|--|--|--|--|--|
| Home My Accounts + Term | Deposit & Investment * Funds Transfer * Payments / Services * Settings * |  |  |  |  |  |  |
| JomPAY - Bill Payment A | dd Bill (Step 2 of 5)                                                    |  |  |  |  |  |  |
|                         | as at 28-Mar-2016 16:37:04 MYT                                           |  |  |  |  |  |  |
| From Account            | Savings Account - 03036021010349 MYR                                     |  |  |  |  |  |  |
| Biller Code             | 1842 MAJLIS PERBANDARAN KOTA BHARU                                       |  |  |  |  |  |  |
| Ref-1                   | 1                                                                        |  |  |  |  |  |  |
| Ref-2                   | 0129601610                                                               |  |  |  |  |  |  |
| Amount                  | MYR 1.00                                                                 |  |  |  |  |  |  |
|                         | Back Add To Bill List                                                    |  |  |  |  |  |  |
|                         | © Bank Islam Malaysia Berhad (98127-8). All rights reserved.             |  |  |  |  |  |  |

## 5. Klik 'Pay'

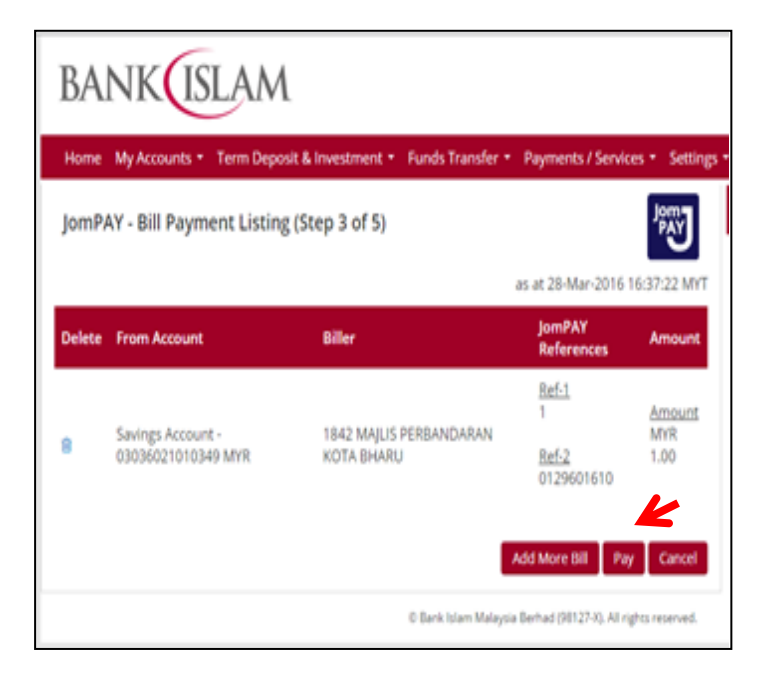

6. Klik 'Request i-Access Code' untuk dapatkan kod i-Access Code dan masukkan kod tersebut dan klik 'Confirm'. Selesai.

| BANK                             | LAN       | ١                          |                          |                            |                  |
|----------------------------------|-----------|----------------------------|--------------------------|----------------------------|------------------|
| Home My Accounts •               | Term Depo | sit & Investment +         | Funds Transfer •         | Payments / Serv            | ices • Settings  |
| JomPAY - Bill Payme              | nt Verifi | cation (Step 4 o           | f 5)                     |                            | Jom<br>PAY       |
|                                  |           |                            |                          | as at 28-Mar-2016          | 5 16:37:46 MYT   |
| From Account                     |           | Biller                     |                          | JomPAY<br>References       | Amount           |
|                                  |           |                            |                          | <u>Ref-1</u><br>1          | Amount           |
| Savings Account - 0303602<br>MYR | 21010349  | 1842 MAJLIS PERB/<br>BHARU | ANDARAN KOTA             | <u>Ref-2</u><br>0129601610 | 1.00             |
| I-Access Code                    | 82        | Request I-Access Co        | . 🖌                      |                            | K                |
|                                  |           | Click                      | to Request i-Access Code | Back Confi                 | m Cancel         |
|                                  |           |                            | © Bank Islam Malaysia    | Berhad (98127-X). All      | rights reserved. |
|                                  |           |                            |                          |                            |                  |